# 铁算盘 2024

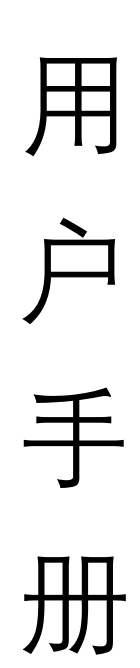

### 目录

| 安装运行       | 3  |
|------------|----|
| 支持的操作系统    | 3  |
| 下载安装       | 3  |
| 主程序界面布局    | 6  |
| 注册         | 7  |
| 首次运行       | 7  |
| 网络验证       | 7  |
| 加密狗        | 8  |
| 开始使用       |    |
| 一般操作流程     |    |
| 打印钢筋图样     |    |
| 新建或打开料单    |    |
| 填写料单信息     |    |
| 新建构件       |    |
| 打开构件条目     |    |
| 键入料单内容     |    |
| 打印构件的料单/统计 |    |
| 自动保存机制     |    |
| 自动更新       |    |
| 系统设置项      |    |
| 级别设置       |    |
| 直径和价格设置    |    |
| 理论重量设置     |    |
| 弯曲调整值设置    |    |
| 图形设置       | 20 |
| 分组规则设置     | 20 |
| 图形说明       | 21 |

安装运行

支持的操作系统

WINDOWS 7 WINDOWS 10 WINDOWS 11

#### 下载安装

1. 点击或复制下面地址到浏览器下载安装.NET 8.0 运行时

https://aka.ms/dotnet-core-applaunch?missing\_runtime=true&arch=x86&rid=winx86&apphost\_version=8.0.5&gui=true

| 🖊 , 此电脑 , 下载 ,                                                                                                    |                                                                                                    |                  |           |
|----------------------------------------------------------------------------------------------------|----------------------------------------------------------------------------------------------------|------------------|-----------|
| 名称                                                                                                    | 修改日期                                                                                                    | 类型               | 大小        |
| ~今天 (2)                                                                                                    | _                                                                                                    |                  |           |
| 📌 windowsdesktop-runtime-8.0.6-win-x86                                                                                                    | 2024/6/25 7:07                                                                                                 | 应用程序             | 52,642 KB |
| 1 steelcalc                                                                                                    | 2024/6/25 6:54                                                                                                 | 压缩(zipped)文件夹    | 31,161 KB |
| *                                                                                                    |                                                                                                    |                  |           |
|                                                                                                    |                                                                                                    |                  |           |
|                                                                                                    |                                                                                                    |                  |           |
|                                                                                                    |                                                                                                    |                  |           |
|                                                                                                    |                                                                                                    |                  |           |
| B Microsoft Windows Desktop Runtime - 8.0                                                                                                    | l.b (X8b) 安装程序                                                                                                 |                  |           |
|                                                                                                    |                                                                                                    |                  |           |
| Microsoft Windows                                                                                                    | Desktop Run                                                                                                    | ntime - 8.0.6    | (x86)     |
|                                                                                                    | economic de la poste de la companya de la companya de la companya de la companya de la companya de la companya |                  |           |
|                                                                                                    |                                                                                                    |                  |           |
| Windows D                                                                                                    | eskton iz/Fit                                                                                                  | -                |           |
| WINDOWS D                                                                                                    | esktop Allini                                                                                                  |                  |           |
| NET Windows Deskt                                                                                                    | op 运行时用于在你的计算                                                                                                  | 直机上运行 Windows 窗体 | 和WPF应用    |
| 程序。.NET 是开源、                                                                                                    | 跨平台的,且由 Micros                                                                                                 | oft 提供支持。希望你喜    | 欢它!       |
| -100                                                                                                    |                                                                                                    |                  |           |
|                                                                                                    |                                                                                                    |                  |           |
|                                                                                                    |                                                                                                    |                  |           |
|                                                                                                    |                                                                                                    |                  |           |
|                                                                                                    |                                                                                                    |                  |           |
| 里击"安装"即表示你                                                                                                    | 阿意以下亲歌。                                                                                                    | 上达田              |           |
| The Change of the Change of th |                                                                                                    | <b>ন</b> 这里      |           |
|                                                                                                    |                                                                                                    |                  |           |
| .NET的许可信题                                                                                                    | 1                                                                                                    |                  |           |
|                                                                                                    |                                                                                                    |                  |           |
|                                                                                                    |                                                                                                    |                  |           |
|                                                                                                    |                                                                                                    |                  |           |
|                                                                                                    |                                                                                                    | •                |           |
|                                                                                                    |                                                                                                    | ♥安装(I)           | 关闭(C)     |
|                                                                                                    |                                                                                                    |                  |           |
|                                                                                                    |                                                                                                    |                  |           |
|                                                                                                    |                                                                                                    |                  |           |
| 用尸帐尸控制                                                                                                    |                                                                                                    |                  | ×         |
| <i>и</i> — <i>и</i> м н м <u>—</u> н <i>и</i>                                                                                                    |                                                                                                    |                  |           |
| 你要允许此应用对你                                                                                                    | 的设备讲行                                                                                                    | 市电改吗?            |           |
|                                                                                                    | нохилен                                                                                                    |                  |           |
|                                                                                                    |                                                                                                    |                  |           |
|                                                                                                    |                                                                                                    |                  |           |
| J Microsoft Wind                                                                                                    | ows Deskton                                                                                                    | Runtime - 8      | 0.6       |
|                                                                                                    | ows Desktop                                                                                                    | i turturine o    | .0.0      |
| 💵 (x86) 🛨                                                                                                    | ちル米坦二                                                                                                    |                  |           |
|                                                                                                    | 月乢尖征小                                                                                                    | ,                |           |
|                                                                                                    |                                                                                                    |                  |           |
| 已验证的发布者:.NET                                                                                                    |                                                                                                    |                  |           |
| 文件酒:此计管机上的面积而                                                                                                    | these                                                                                                    |                  |           |
| 入11/1/示. 山口异小山口小更血孔                                                                                                    | 49月2日                                                                                                    |                  |           |
|                                                                                                    |                                                                                                    |                  |           |
| 日子再夕洋细信自                                                                                                    |                                                                                                    |                  |           |
|                                                                                                    |                                                                                                    |                  |           |
| 业小史多计知问念                                                                                                    |                                                                                                    |                  |           |
| 业小史多开细店态                                                                                                    |                                                                                                    |                  |           |
|                                                                                                    |                                                                                                    |                  |           |
| 是                                                                                                    |                                                                                                    | 否                |           |
| 是                                                                                                    |                                                                                                    | 否                |           |

| 📸 Microsoft Window | s Desktop Runtime - 8.0.6 (x86) 安装程序                       | - 0 X            |
|--------------------|------------------------------------------------------------|------------------|
| Microsof           | ft Windows Desktop Runtim                                  | ne - 8.0.6 (x86) |
|                    | 安装成功                                                       |                  |
|                    | 以下项已安装到<br>- Microsoft Windows Desktop Runtime - 8.0.6 (x8 | 6)               |
|                    | 资源                                                         |                  |
| .NET               | 区增<br>发行说明<br>数程<br><u>NET Core</u> 運動                     |                  |
|                    |                                                            | 关闭(0)            |

#### 2. 点击或复制下面地址到浏览器下载安装包

http://www.steelsoft.top/updater/steelcalc.zip

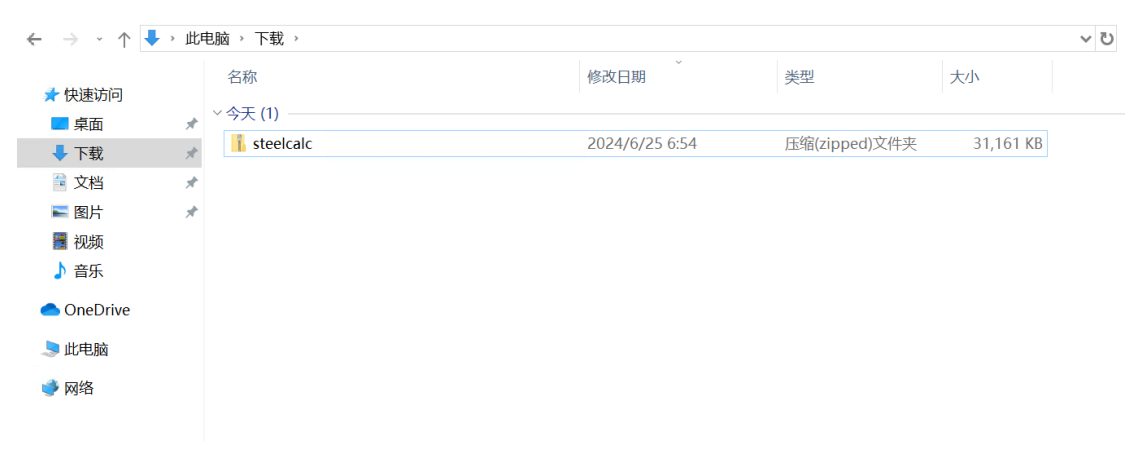

#### 解压缩到本地,示例为 C:\SteelCalc *铁算盘为绿色程序,解压运行即可*

| SteelCalc                 |            | × +                                     |                   |              |                 |       | × |
|---------------------------|------------|-----------------------------------------|-------------------|--------------|-----------------|-------|---|
| $\leftarrow  \rightarrow$ | $\uparrow$ | ○ □ > 此电脑 > 本地磁盘(                       | ::) > SteelCalc > |              | 在 SteelCalc 中搜索 |       | ۹ |
| + 新建 ~                    | *          | 0 🗋 🔿 🖻 🕅                               | 排序 - 📄 查看 -       |              |                 | 📑 详细信 | 恴 |
|                           |            | 名称<br>⑤ SharpVectors.Converters.Wpf.dll | 类型<br>应用程序扩展      | 大小<br>145 KB |                 |       |   |
| 🔁 图库                      |            | SharpVectors.Core.dll                   | 应用程序扩展            | 183 KB       |                 |       |   |
| > 🌰 OneDrive              |            | SharpVectors.Css.dll                    | 应用程序扩展            | 92 KB        |                 |       |   |
|                           |            | SharpVectors.Dom.dll                    | 应用程序扩展            | 34 KB        |                 |       |   |
| 三 桌面                      | *          | SharpVectors.Model.dll                  | 应用程序扩展            | 1,048 KB     |                 |       |   |
| 业 下戦                      | *          | SharpVectors.Rendering.Wpf.dll          | 应用程序扩展            | 226 KB       |                 |       |   |
| 📑 文档                      | *          | SharpVectors.Runtime.Wpf.dll            | 应用程序扩展            | 72 KB        |                 |       |   |
| 🔀 图片                      | *          | SteelCalc.deps.json                     | JSON 文件           | 29 KB        |                 |       |   |
| 🕑 音乐                      | *          | SteelCalc.dll                           | 应用程序扩展            | 294 KB       |                 |       |   |
| ▶ 视频                      | *          | SteelCalc.dll.config                    | CONFIG 文件         | 1 KB         |                 |       |   |
|                           |            | SteelCalc.exe                           | 应用程序              | 140 KB       |                 |       |   |
| > 📮 此电脑                   |            | SteelCalc.runtimeconfig.json            | JSON 文件           | 1 KB         |                 |       |   |
| > 🍃 🙀 网络                  |            | 🗟 Svg.dll                               | 应用程序扩展            | 678 KB       |                 |       |   |
|                           |            | System.Management.dll                   | 应用程序扩展            | 72 KB        |                 |       |   |
| 49 个项目                    |            |                                         |                   |              |                 | ≡     |   |

| 文件 主页 共享                                                                                                    | 查看 应用程序工具                                                                                                    |                                                                                                    |                                                                          |                                                                                |     |                 | ~ |
|----------------------------------------------------------------------------------------------------|----------------------------------------------------------------------------------------------------|----------------------------------------------------------------------------------------------------|--------------------------------------------------------------------------|--------------------------------------------------------------------------------|-----|-----------------|---|
| - → · 个 🖡 · 此                                                                                                    | 电脑 → 本地磁盘 (C:) → SteelCalc                                                                                                    |                                                                                                    |                                                                          |                                                                                | v U | 在 SteelCalc 中搜索 | م |
| <ul> <li>★ 快速访问</li> <li>■ 桌面</li> <li>メ</li> <li>▼ 野致</li> <li>メ</li> <li>マ 政治</li> <li>メ</li> <li>■ 図片</li> <li>メ</li> <li>■ 視频</li> <li>♪ 音乐</li> </ul> | 名称<br>Micros<br>Micros<br>Micros<br>Micros<br>Micros<br>Micros<br>Micros<br>Micros<br>Micros<br>Wicros<br>With Micros<br>With Micros<br>With Micros<br>With Micros<br>使用 Micros Defender扫描。<br>Opens<br>Shary<br>Depens<br>Shary<br>Micros | 修改日期<br>225 6:54<br>25 6:54<br>25 6:54<br>25 6:54<br>25 6:54<br>25 6:54<br>25 6:54<br>25 6:54<br>25 6:54 | 类型<br>应用程序扩展<br>应用程序扩展<br>应用程序扩展<br>应用程序扩展<br>应用程序扩展<br>DAT 文件<br>应用程序扩展 | 大小<br>58 KB<br>40 K8<br>555 KB<br>38 KB<br>50 K8<br>680 KB<br>212 K8<br>145 K8 |     |                 |   |
| <ul> <li>OneDrive</li> <li>計申脑</li> </ul>                                                                                                    | Sharp\ 发送到(N)                                                                                                    | /25 6:54                                                                                                 | 应用程序扩展                                                                   | 183 KB<br>92 KB                                                                |     |                 |   |
|                                                                                                    | Sharp\<br>Sharp\<br>Sharp\<br>Sharp\<br>Sharp\<br>Sharp\<br>创建快速方式(S)                                                                                                    | ● ○ ○ ○ ○ ○ ○ ○ ○ ○ ○ ○ ○ ○ ○ ○ ○ ○ ○ ○                                                                  | d)文件夹                                                                    | 34 KB<br>1,048 KB<br>226 KB<br>72 KB                                           |     |                 |   |
|                                                                                                    | SteelC, 删除(D)<br>SteelC, 重命名(M)<br>SteelC, 面积化(D)                                                                                                    | □ ■ ■中枢件入<br>■ 桌面快捷方<br>/25 6:54                                                                         | 式<br>MARKET PUT NG<br>CONFIG 文件                                          | 29 KB<br>1,023 KB<br>1 KB                                                      |     |                 |   |
|                                                                                                    | SteelCarc                                                                                                    | 2024/0/25 6:54                                                                                           | 应用程序                                                                     | 107 KB                                                                         |     |                 |   |
|                                                                                                    | <ul> <li>SteelCalc.runtimeconfig.json</li> <li>Svg.dll</li> <li>System.Management.dll</li> </ul>                                                                                                    | 2024/6/25 6:54<br>2024/6/25 6:54<br>2024/6/25 6:54                                                       | JSON 文件<br>应用程序扩展<br>应用程序扩展                                              | 1 KB<br>678 KB<br>72 KB                                                        |     |                 |   |

为方便使用,可在桌面创建 SteelCalc.exe 的快捷方式 操作方法:右键->发送到->桌面快捷方式 4. 运行程序

| ×                                                 | ×                                                 |
|---------------------------------------------------|---------------------------------------------------|
| Windows <b>已保护你的电脑</b>                            | Windows <b>已保护你的电脑</b>                            |
| Microsoft Defender SmartScreen 阻止了无法识别的应用启动,运行此应用 | Microsoft Defender SmartScreen 阻止了无法识别的应用启动。运行此应用 |
| 可能会导致你的电脑存在风险。                                    | 可能会导致你的电脑存在风险。                                    |
| 更多信息                                              | 应用 SteelCalc.exe                                  |
| 点这里                                               | 发行者。发布者未知                                         |
| 不进行                                               | 点这里<br>仍要运行 不运行                                   |

5. 若有类似如上提示,都是先点"更多信息",再点"仍要运行"或"运行"

# 主程序界面布局

#### 功能区如图所示

| ■ 供籍曲2024(1.0.0.1) (程序版 | \$ 1.0.0.0 数据版本 0.0.0.1 ) www.steelsoft.top |          |       |       | o x |
|-------------------------|---------------------------------------------|----------|-------|-------|-----|
| 设置 菜单栏                  |                                             | 开始       |       |       |     |
| 铁算盘                     | 欢迎使用                                        |          |       |       |     |
| 新建                      | 最近                                          |          |       |       |     |
| 初度                      | SteelSheet1.scz                             |          |       |       |     |
| 打开                      | 2024-06-21 21:04:48 DA                      |          |       |       |     |
| 新建成打开科单                 |                                             |          |       |       |     |
| <u>85/1983</u> #45      |                                             | 最近打开料单列表 |       |       |     |
| 菜单栏                     |                                             |          |       |       |     |
| 开始 SteelSheet1.scz ×    | 打开的功能页面或料单                                  |          |       |       |     |
| [21:05:01][加密狗][4439    | 5436]许可已验证                                  | 许可配置和状态栏 | 许可方式: | 加密狗 🗸 | 注册  |

## 注册

首次运行

右下角选择许可方式

| ■ 鉄算盘2024 (1.0.0.1) (程序) | 版本 1.0.0.0 数据版本 0.0.0.1) www.steelsoft.top |   |    | × |
|--------------------------|--------------------------------------------|---|----|---|
| 铁算盘                      | 欢迎使用                                       |   |    |   |
| 新建                       | 最近                                         |   |    |   |
| 1777                     |                                            |   |    |   |
| 打开                       |                                            |   |    |   |
|                          |                                            |   |    |   |
|                          |                                            |   |    |   |
|                          |                                            |   |    |   |
|                          |                                            |   |    |   |
|                          |                                            |   |    |   |
|                          |                                            |   |    |   |
|                          |                                            |   |    |   |
|                          |                                            |   |    |   |
|                          |                                            |   |    |   |
|                          |                                            |   |    |   |
| 辛品法                      |                                            |   |    |   |
| 米甲仁                      |                                            |   |    |   |
| 开始                       |                                            |   |    |   |
| [19:43:28]请选择许可7         | 行式 许可方式:                                   | Ý | 主册 |   |

#### 网络验证

选择网络验证方式需要保持电脑因特网连接,如果链接断开,程序不会关闭,但是功能会受限制,已打开的单据可以保存或者另存。因特网连接恢复后,被限制的功能将自动恢复。许可状态见左下角。

- 1. 选择"网络许可"
- 2. 点"注册"按钮
- 3. 输入注册码
- 4. 点"注册"

| ■ 网络许可注册                                  | —  |     | ×  |
|-------------------------------------------|----|-----|----|
|                                           |    |     |    |
| <u>注於</u> 》注血:                            | τΠ |     |    |
| · 「「「「「」」「「」」「「」」「「」」「「」」「」」「」」「」」「」」「」」「 | 曰  |     |    |
| 123456                                    |    |     |    |
|                                           |    |     | _  |
| 注                                         |    |     |    |
|                                           |    |     |    |
|                                           |    |     | ]  |
| 许可方式: 网络骑                                 | 金证 | × ì | 主册 |
|                                           |    |     |    |

5. 左下角显示许可状态

[19:53:35][网络]许可已验证(有效期至:2024-06-22 07:49:53)

#### 加密狗

#### 注册码仅需输入一次,更换电脑不需要重新注册

- 1. 将加密狗接入电脑
- 2. 选择许可方式为"加密狗"
- 3. 点"注册"按钮
- 4. 输入从经销商处获得的注册码
- 5. 点"注册"

| 🔲 加密教 | 句注册                    | _   |      | × |
|-------|------------------------|-----|------|---|
|       | 请将以下数字发送给经销商           |     |      |   |
|       |                        | -77 |      |   |
|       | <b>请</b> 输入从经销商处获取的注册( | 19  |      |   |
|       | 注册                     |     |      |   |
|       |                        |     |      |   |
|       | 许可方式: 加密狗              |     | ~ 注; | 册 |

# 开始使用

一般操作流程

### 打印钢筋图样

下载链接:

http://steelsoft.top/Updater/%E9%92%A2%E7%AD%8B%E5%9B%BE%E6%A0%B7.pdf

#### 新建或打开料单

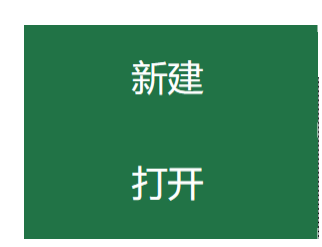

#### 填写料单信息

| ■ 铁鏱盘2024 (1.0 | 0.1) ( 程序版本 1.0.0                             | X              |
|----------------|-----------------------------------------------|----------------|
| 保存 另存为         | 功能按键                                          |                |
| 料单信息 构件/打印     | 新日 设置 】 料单选项卡                                 |                |
| 客户名称:          | 休对故人思故国                                       |                |
| 客户电话:          | 13800138000                                   |                |
| 送货地址:          | 赣州市XX路XX号                                     |                |
| 订单日期:          | 2024/6/21                                     |                |
| 交货日期:          | 2024/6/21 1 1 1 1 1 1 1 1 1 1 1 1 1 1 1 1 1 1 |                |
| 订单备注:          |                                               |                |
| 又件路径:          |                                               |                |
|                | et I.SCZ×<br>熟約1/42054251次 市口目的正              |                |
| [22:03:23][]][ | 以前1443234201年7月1日第6月                          | ドリカエ: 加密列 ~ 注册 |

### 新建构件

### 打开构件条目

| ■ 4 結合2024 (1001) ( 坦成版本 1000 教职版本 0001) www.steekoft.top |      |     | - |    | × |
|-----------------------------------------------------------|------|-----|---|----|---|
| RATE RATE                                                 |      |     |   | 0  |   |
|                                                           |      |     |   |    |   |
|                                                           |      |     |   |    |   |
|                                                           |      |     |   |    |   |
| 19) 十台小                                                   |      |     |   |    |   |
| 打印整个料单的收据,包含所有构件<br>打印整个料单的收据,包含所有构件<br>打印整张料单的统计信息       |      |     |   |    |   |
|                                                           |      |     |   |    |   |
|                                                           |      |     |   |    |   |
|                                                           |      |     |   |    |   |
|                                                           |      |     |   |    |   |
|                                                           |      |     |   |    |   |
|                                                           |      |     |   |    |   |
|                                                           |      |     |   |    |   |
|                                                           |      |     |   |    |   |
|                                                           |      |     |   |    |   |
|                                                           |      |     |   |    |   |
|                                                           |      |     |   |    |   |
|                                                           |      |     |   |    |   |
|                                                           |      |     |   |    |   |
| 开始 SteelSheet1.scz ×                                      |      |     |   |    |   |
| [22:06:17][加密狗][44395436]许可已验证许                           | 可方式: | 加密狗 | × | 主册 |   |

### 键入料单内容

| 11 10 10 10 10 10 10 10 10 10 10 10 10 1 | .0.0.1) (程序版本 1 | 0.0.0 数据版本 0.0.0.1 ) www.steels | lttop         |                      |                 |      |       | - 0 X                                                                                                    |
|------------------------------------------|-----------------|---------------------------------|---------------|----------------------|-----------------|------|-------|----------------------------------------------------------------------------------------------------|
| 保存另存为                                    | 9               |                                 |               |                      |                 |      |       |                                                                                                    |
| 料单信息 构件/打                                | 的条目设置           |                                 |               |                      |                 |      |       |                                                                                                    |
| 构件: 且将                                   | 昕火试新茶           | 示题,点击标题可排序,                     | 方便查           | 找错误                  |                 |      | 恢复原排序 | 打印设置                                                                                                    |
| 规格下制                                     | 斗(m) 数量(K)      | 图形(cm)                          | 分组备流          | 主 操作                 |                 |      |       | 分组规则:                                                                                                    |
| 1 Φ 10                                   | 1 1             | 100                             |               | 删除                   | 上移              | 下移   |       | □ 扣除弯曲调整值                                                                                                    |
| 2 12                                     | 1 1             | 100                             |               | 删除                   | 上移              | 下移   |       | □打印行重量/不打印备注                                                                                                    |
| 3 0 10 2                                 | 2.8 1           | 100<br>10 30                    | 1             | 删除                   | 上移              | 下移   |       | □ 打印页重量<br>+TCD#0/#/#/#/#/#/#/#/#/#/#/#/#/#/#/#/#/#/#/                                                                                                    |
| 规格可直接                                    | 分<br>發在列表中修改    | 》组和备注可以直接在列<br>2.非等差图形的数量也可     | 表中修改<br>可以在列朝 | 一女    操作按钮<br>专中直接修改 | 田, <b>可删除</b> , | 移动顺序 |       | ₩₩₩ ¥单打印选项区                                                                                                    |
|                                          |                 | 核                               | 件内容显          | 显示区                  |                 |      |       | 規格:     下料:     数量:       级別:     1       直径:     10       形状:     01       参数:     10       愛数:     10       激量:     32       数量:     1       資助     豪単操作区 |
| 开始 SteelS                                | heet1.scz ×     |                                 |               |                      |                 |      |       |                                                                                                    |
| [22:11:58][]                             | u密狗][443954     | 436]许可已验证                       |               |                      |                 |      |       | 许可方式:加密狗 · 注册                                                                                                    |

- 1. 输入级别代码 1-5(代表级别符号 ΦΦΦΦΦ),按回车
- 2. 输入直径,按回车
- 3. 输入图形快捷键(见钢筋图样), 按回车
- 4. 输入参数,图形中标红色部分长度(单位: cm),按回车
- 5. 继续输入完所有参数, 按回车
- 6. 输入数量,按回车
- 检查无错误,按回车, 图形将添加到左侧列表当前选择行的后面,并自动选择最新 添加的行
- 8. 构件输入完成后,检查所有图形并保存
- 如有漏录,先选择漏录位置的上一行再补录
   分组和备注可以直接在列表中修改,当前图形只有未分组"空白"和分组"1",分组 "1"是箍筋类图形,预设分组可以在图形设置中修改
- 1. 设置和配置打印参数

| 单信息   构件/打 | 力<br>7印 条目 设置 |    |         |      |       |      |      |        |                       |          |      |             |    |  |
|------------|---------------|----|---------|------|-------|------|------|--------|-----------------------|----------|------|-------------|----|--|
|            |               | 单价 |         | 本页设置 | 保存在   | 王料単く | 2件,5 | R影响本料单 | 自, <mark>不</mark> 影响: | 本机默认     | 人配置  |             |    |  |
|            |               | 千克 | 北量修改选定行 | Ţ    |       |      | 뀩    | 能重量    |                       |          |      | 弯曲调整        | 系数 |  |
| 図別 直径      | 单价 计价单        | 位  |         | 直    | i径 Kg | /m   |      |        |                       | 1        | 弯曲角度 | 调整系数(直径的倍数) |    |  |
| 10         | 0 千克          | 1  |         | 1(   | 0.6   | 17   |      |        |                       | 1        | 135  | 2.5         |    |  |
| 12         | 0 千克          |    |         | 12   | 2 0.8 | 88   |      |        |                       | 1        | 180  | 3.25        |    |  |
|            |               |    |         |      |       |      |      |        |                       | 1        | 30   | 0.35        |    |  |
|            |               |    |         |      |       |      |      |        |                       | 4        | 45   | 0.5         |    |  |
|            |               |    |         |      |       |      |      |        |                       | <u>(</u> | 60   | 0.85        |    |  |
|            |               |    |         |      |       |      |      |        |                       | 9        | 90   | 2           |    |  |
|            |               |    |         |      |       |      |      |        |                       |          |      |             |    |  |
|            |               |    |         |      |       |      |      |        |                       |          |      |             |    |  |

- 可以直接点击列表中的单价和几家单位设置单个规格的价格
- 可以在列表中多选需要修改为相同价格的规格,在上面的框内输入单价,选择计价 单位,点"批量修改选定行",一次修改多个规格的价格
- 理论重量和弯曲调整系数直接在列表中修改

注意:料单的设置页,单价和理论重量只显示条目中出现的规格,本页设置只影响当前 料单,默认值在菜单栏打开的页面修改

### 打印构件的料单/统计

| 打印设置            |
|-----------------|
| 分组规则:<br>原单输出 · |
| □扣除弯曲调整值        |
| □打印行重量/不打印备注    |
| □打印页重量          |
| 打印料单 打印构件统计     |
|                 |

- 分组规则选择打印料单的分组与合并规则
- 打印料单和打印构件的设置项如字面意思
- 点"打印料单"预览整理后的料单
- 点"打印构件统计"预览当前构件每个规格的统计信息

| ■】 打印预览                               |         |     |     |     |       |              |                  |               | - 🗆 X |
|---------------------------------------|---------|-----|-----|-----|-------|--------------|------------------|---------------|-------|
|                                       |         |     |     |     | 每页行数  | : 15         | ~ 页码: 1 ~ ~      |               |       |
|                                       | 休对故人思故国 |     |     |     |       |              |                  |               | ~     |
|                                       |         | 构件: | 且将新 | 火试新 | F.    | We man       | 订单: 2024-06-21 交 | 答· 2024-06-21 |       |
|                                       |         | 行号  | 级别  | 且伦  | 下料(m) | 数重(K)        | 图形(cm)           | 音注            |       |
|                                       |         | 1   | φ   | 10  | 1     | 1            | 100              |               |       |
| 打印设置                                  |         |     | Φ   | 12  | 1     | 1            | 100              |               |       |
| □ 扣除弯曲调整值                             |         | Δ   | φ   | 10  | 2.8   | 1            | 100<br>10 30     | beizhu        |       |
| □打印行重量/不打备注                           |         |     |     |     |       |              |                  |               |       |
| □廿卯万禾号                                |         |     |     | 备注列 | 可以在打印 | <b>印界面直接</b> | 编辑,              |               |       |
| 一打印贝里里                                |         |     |     | 注意: | 改变需要  | 重新分页或        | 计算的配置 (除页码外      | 的所有配置),       |       |
| 打印范围                                  |         |     |     |     | 都将导致扩 | 丁印界面输        | 入的备注信息丢失         |               |       |
|                                       |         |     |     |     | 请在修改  | 其他打印配        | 置后最后编辑备注信息       |               |       |
| 打印加有贝                                 |         |     |     |     |       |              |                  |               |       |
| · · · · · · · · · · · · · · · · · · · |         |     |     |     |       |              |                  |               |       |
|                                       |         |     |     |     |       |              |                  |               |       |
|                                       |         |     |     |     |       |              |                  |               |       |
|                                       |         |     |     |     |       |              |                  |               |       |
|                                       |         |     |     |     |       |              |                  |               |       |
|                                       |         |     |     |     |       |              |                  |               |       |
|                                       |         |     |     |     |       |              |                  |               |       |
|                                       |         |     |     |     |       |              |                  |               |       |
|                                       |         |     |     |     |       |              |                  |               |       |
| +TCO 8028                             |         |     |     |     |       |              |                  |               |       |
| 11印 取消                                |         |     |     |     |       |              |                  |               |       |
|                                       |         |     |     |     |       |              |                  |               |       |

- 每页行数可调整打印密度
- 行号的感叹号表示改行规格与前一行不一样,需要特别注意
- 预览界面可以直接修改打印设置和备注,修改备注的注意事项如图所示

打印预览中直接修改的备注等信息不会被保存

| 打印范围    |   |
|---------|---|
| 自定义打印范围 | ~ |
|         |   |
|         |   |

▶ 自定义打印范围的输入格式,逗号分隔页码,横杠表示范围

示例:打印"1,2,3,8,9"页,可以设置为"1,2,3,8,9"或"1-3,8-9"或"1-3,8,9",*半角字符* 

- 点"打印"按钮,选择并输出到打印机
- [可选]2合1打印,不是铁算盘的功能,而是打印机的功能。以惠普激光打印机为 例,按如下操作配置2合1打印

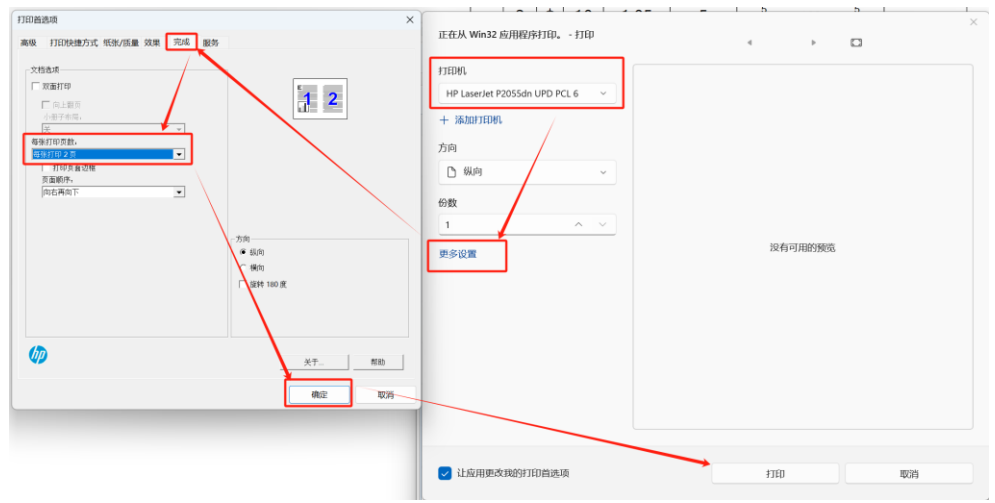

如果打印首选项没有此项配置,请重新安装惠普打印机驱动程序。

| ■ 打印预览                                     |                                                                                                    |  | - 0 | 3 | × |
|--------------------------------------------|----------------------------------------------------------------------------------------------------|--|-----|---|---|
| ■】7789823<br>778823<br>□ 不打印数量             | 休对故人思故国       订单: 2024-06-21 交货: 2024-06-21         特件: 目将新火试新茶       订单: 2024-06-21 交货: 2024-06-21         行号 級別       直径       总什数       总长度(m)       Kg/m       必重量(Kg)       备注         1       中       10       2       3.80       0.617       2.345         2       傘       12       1       1.00       0.888       0.888         合计       3       4.80       0.000       3.233 |  | — c | 3 | × |
| □ 不打印数量<br>□ 不打印长度<br>□ 不打印理论重量<br>□ 不打印重量 |                                                                                                    |  |     |   |   |
| 打印 取消                                      |                                                                                                    |  |     |   |   |

打印预览中直接修改的备注等信息不会被保存

2. 打印整张料单的统计/收据

| 保存 另存为             |                |
|--------------------|----------------|
| 科单信息 构件/打印 条目 设置   |                |
| 新建构件 打印整单收据 打印整单统计 |                |
| 构件名称               | 操作             |
| 目将新火试新茶            | 打开条目 复制构件 删除构件 |

| •   | 在"构件/打印"页, | 可以打印整单收据 | 和整单统计。 |
|-----|------------|----------|--------|
| 11日 | 口预览        |          |        |

| ■ 打印预览            |                                                                                                    | - 0      |
|-------------------|----------------------------------------------------------------------------------------------------|----------|
|                   | 收据                                                                                                    |          |
|                   | 客户名称: 休光场人思热国 单据编号 20240621233758<br>联系电话: 13800138000 打印日期: 2024-06-21<br>送货物站: 截州市3XX国家XX电                                                                                                    |          |
|                   | 行号         報約         高径         总件数         总长遗(m)         Kg/m         息重量(Kg)         計价单位         单价(示)         金額(示)         661           1           10         2         3.80         0.617         2.345         千元         0.000         0.00           2          12         11         1.00         0.888         0.888         千元         0.000         0.00 | <u> </u> |
| 打印设置              | 合計         3         4.80         0.000         3.233         0.000         0.000           合計人応防(大写)零元整                                                                                                    <                                                                                                    |          |
|                   | 红框为可编辑区域                                                                                                    |          |
| □<br>□<br>小打印理论重量 |                                                                                                    |          |
| □ 不打印价格和金额        |                                                                                                    |          |
|                   |                                                                                                    |          |
|                   |                                                                                                    |          |
|                   |                                                                                                    |          |
| 打印取消              |                                                                                                    |          |

图示为可编辑区域,<u>预览中修改的项**不会**被保存</u>。

| ■ 打印预览  |      |      |     |        |       |               |                 |  | - 0 | ×   |
|---------|------|------|-----|--------|-------|---------------|-----------------|--|-----|-----|
|         |      |      |     |        |       |               |                 |  |     | ^   |
|         | 休对故  | 人思故  | 玉   |        |       |               |                 |  |     |     |
|         | 构件:  |      |     |        | ĩ     | 丁单: 2024-06-2 | 1 交货:2024-06-21 |  |     |     |
|         | 行号级  | 别 直径 | 总件数 | 总长度(m) | Kg/m  | 总重量(Kg)       | 备注              |  |     |     |
|         | 1 <  | Þ 10 | 2   | 3.80   | 0.617 | 2.345         |                 |  |     |     |
|         | 2 9  | ₽ 12 | 1   | 1.00   | 0.888 | 0.888         |                 |  |     |     |
|         | 合计   |      | 3   | 4.80   | 0.000 | 3.233         |                 |  |     |     |
|         | (整单统 | 计)   |     |        |       |               | 可编辑区域           |  |     |     |
|         |      |      |     |        |       |               |                 |  |     |     |
|         |      |      |     |        |       |               |                 |  |     |     |
| 打印设置    |      |      |     |        |       |               |                 |  |     |     |
| □ 不打印数量 |      |      |     |        |       |               |                 |  |     |     |
| □ 不打印长度 |      |      |     |        |       |               |                 |  |     |     |
| 不打印理论重量 |      |      |     |        |       |               |                 |  |     |     |
| 一行的社民主重 |      |      |     |        |       |               |                 |  |     |     |
| □ 不打印重量 |      |      |     |        |       |               |                 |  |     |     |
|         |      |      |     |        |       |               |                 |  |     |     |
|         |      |      |     |        |       |               |                 |  |     |     |
|         |      |      |     |        |       |               |                 |  |     |     |
|         |      |      |     |        |       |               |                 |  |     |     |
|         |      |      |     |        |       |               |                 |  |     | - 1 |
|         |      |      |     |        |       |               |                 |  |     |     |
|         |      |      |     |        |       |               |                 |  |     |     |
|         |      |      |     |        |       |               |                 |  |     |     |
|         |      |      |     |        |       |               |                 |  |     |     |
| 打印取消    |      |      |     |        |       |               |                 |  |     | ~   |

图示为可编辑区域,<u>预览中修改的项不会被保存。</u>

#### 自动保存机制

自动保存是为电脑意外掉电等情况设置的预防机制,如果因目录写入权限等原因导致自动保存失败,不会有任何提示,所以仍然<mark>建议</mark>时常手动保存。

| 名称                                             | 修改日期            | 类型             | 大小 |      |
|------------------------------------------------|-----------------|----------------|----|------|
| 111.scz                                        | 2024/6/23 10:45 | SCZ 文件         |    | 1 KB |
| 111.scz.(db76a0ac-e9cc-41f3-890f-3058e9c91d96) | 2024/6/23 12:06 | (DB76A0AC-E9CC |    | 1 KB |

系统会不时检查打开的料单是否有未保存的修改,如果有,将自动在源文件所在目录保存一份当前状态的副本,形如上图第二行。

| 名称 ^                                                                        | 修改日期            | 类型               | 大小 |      |  |
|-----------------------------------------------------------------------------|-----------------|------------------|----|------|--|
| be024908-cd3c-40a7-a908-84c5ec27eb72.(d71ee560-0135-4ed0-b9b3-93385eefa7f2) | 2024/6/23 12:15 | (D71EE560-0135-4 |    | 1 KB |  |

- 未保存过的新料单,自动保存的文件在程序安装目录下的 AutoSave 目录。
- 程序正常关闭时(包括保存和不保存)自动保存的临时副本文件会被删除。
- 如果遇到意外断电等情况,找到自动保存的副本,将副本的扩展名去掉即可。

#### 自动更新

程序更新或数据更新发布后, 会有如下提示, 请点击"更新", 暂缓更新请点右上角 X

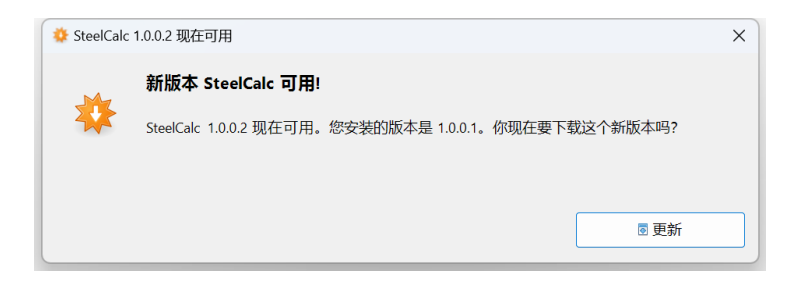

# 系统设置项

#### 级别设置

■ 鉄算盘2024 (1.0.0.1) (程序版本 1.0.0.0 数据版本 0.0.0.1 ) www.steelsoft.top

设置

| 保存 | 保存 中全型型中=ABCDE |  |  |  |  |  |  |  |  |
|----|----------------|--|--|--|--|--|--|--|--|
| 级别 | 级别代码           |  |  |  |  |  |  |  |  |
| φ  | 1              |  |  |  |  |  |  |  |  |
| Φ  | 2              |  |  |  |  |  |  |  |  |
| ₫  | 3              |  |  |  |  |  |  |  |  |
| ₫  | 4              |  |  |  |  |  |  |  |  |
| Ф  | 5              |  |  |  |  |  |  |  |  |
|    |                |  |  |  |  |  |  |  |  |
|    |                |  |  |  |  |  |  |  |  |

可修改级别对应的代码, <u>不建议修改</u>

### 直径和价格设置

| ■! 铁算 | 盘2024 | (1.0.0.1) | (程序 | 版本 1. | 0.0.0 | 数据版 | 本 0.0.0.1) | www.steelsoft     | top         |
|-------|-------|-----------|-----|-------|-------|-----|------------|-------------------|-------------|
| 保存    |       |           |     | 千克    | Ī     |     | 批量修        | <sup>8</sup> 改选定行 | ΦΦΦΦΦ=ABCDE |
| 级别    | 直径    | 单价        | 计价  | 单位    |       |     |            |                   |             |
| φ     | 4     | 0         | 千克  |       |       |     |            |                   |             |
| φ     | 6.5   | 0         | 千克  |       |       |     |            |                   |             |
| φ     | 8     | 0         | 千克  |       |       |     |            |                   |             |
| φ     | 10    | 0         | 千克  |       |       |     |            |                   |             |
| φ     | 12    | 0         | 千克  |       |       |     |            |                   |             |
| φ     | 14    | 0         | 千克  |       |       |     |            |                   |             |
| φ     | 16    | 0         | 千克  |       |       |     |            |                   |             |
| φ     | 18    | 0         | 千克  |       |       |     |            |                   |             |
| φ     | 20    | 0         | 千克  |       |       |     |            |                   |             |
| φ     | 22    | 0         | 千克  |       |       |     |            |                   |             |
| φ     | 25    | 0         | 千克  |       |       |     |            |                   |             |
| φ     | 28    | 0         | 千克  |       |       |     |            |                   |             |
| φ     | 32    | 0         | 千克  |       |       |     |            |                   |             |
| Φ     | 6     | 0         | 千克  |       |       |     |            |                   |             |
| Φ     | 8     | 0         | 千克  |       |       |     |            |                   |             |
| Φ     | 10    | 0         | 千克  |       |       |     |            |                   |             |
| Φ     | 12    | 0         | 千克  |       |       |     |            |                   |             |

可以添加修改规格,设置默认价格 可以一次选择多行,在保存右边的框操作批量修改

#### 理论重量设置

| 📑 铁算 | i盘2024 | (1.0.0.4) | (程序版本 1.0.0.3 | 数据版本 0.0.0.1 ) | www.steelsoft.top |
|------|--------|-----------|---------------|----------------|-------------------|
| 设置   | 开发     |           |               |                |                   |
| 保存   |        |           |               |                |                   |
| 直径   | Kg/    | m         |               |                |                   |
| 4    | 0.1    |           |               |                |                   |
| 6    | 0.22   | 2         |               |                |                   |
| 6.5  | 0.26   | 51        |               |                |                   |
| 8    | 0.39   | 5         |               |                |                   |
| 10   | 0.61   | 7         |               |                |                   |
| 12   | 0.88   | 8         |               |                |                   |
| 14   | 1.21   |           |               |                |                   |
| 16   | 1.58   | }         |               |                |                   |
| 18   | 2      |           |               |                |                   |
| 20   | 2.47   | ,         |               |                |                   |
| 22   | 2.98   | }         |               |                |                   |
| 25   | 3.85   |           |               |                |                   |
| 28   | 4.83   |           |               |                |                   |
| 32   | 6.31   |           |               |                |                   |
|      |        |           |               |                |                   |
|      |        |           |               |                |                   |
|      |        |           |               |                |                   |

可修改默认理论重量,增加规格后,此处也应该添加对应的理论重量

#### 弯曲调整值设置

|         | ■ 铁算盘2024 | (1.0.0.1) | (程序版本 1.0.0.0 | 数据版本 0.0.0.1 ) | www.steelsoft.top |
|---------|-----------|-----------|---------------|----------------|-------------------|
|         | 设置        |           |               |                |                   |
| ******* | 保存        |           |               |                |                   |
|         | 弯曲角度      | 调整系       | 数(直径的倍数       | 攵)             |                   |
|         | 135       | 2.5       |               |                |                   |
|         | 180       | 3.25      |               |                |                   |
|         | 30        | 0.35      |               |                |                   |
|         | 45        | 0.5       |               |                |                   |
|         | 60        | 0.85      |               |                |                   |
|         | 90        | 2         |               |                |                   |
|         |           |           |               |                |                   |
|         |           |           |               |                |                   |

可设置弯曲调整值系数,弯曲调整值计算方式见图形设置中"弯曲调整值公式"

#### 图形设置

| 1 | -<br>■ 铁箅盘2024 (1.0.0.1) (程序版本 1.0.0.0 数据版本 0.0.0.1 ) www.steelsoft.top         |        |      |     |                            |      |  |  |
|---|---------------------------------------------------------------------------------|--------|------|-----|----------------------------|------|--|--|
| l | 2置 图形设置                                                                         |        |      |     |                            |      |  |  |
|   | 保存 复制图形 恢复默认                                                                    | Delete | 建可删  | 除选中 | 行                          |      |  |  |
|   | 图形                                                                              | 快捷键    | 排序   | 分组  | 弯曲调整值公式                    | 修改时间 |  |  |
|   | $\frac{1}{5 4} 2$                                                               | T1     | 6400 |     | return {d}*({45}*2+{90}*2) |      |  |  |
|   | $\begin{array}{c c} 1 & 2 \\ \hline & 6 & 5 \\ \hline & 4 \end{array} 3$        | T1+    | 6500 |     | return {d}*({45}*2+{90}*2) |      |  |  |
|   | $\begin{array}{c c} 1 & 2 & 3 \\ \hline & 7 & 5 \\ \hline & 5 \\ \end{array} 4$ | T1++   | 6600 |     | return {d}*({45}*2+{90}*2) |      |  |  |
|   | $\begin{array}{c ccccccccccccccccccccccccccccccccccc$                           | T1+++  | 6700 |     | return {d}*({45}*2+{90}*2) |      |  |  |
|   | $\begin{bmatrix} 1\\ 6 & 5 \\ 3 \end{bmatrix} 2$                                | T2     | 6800 |     | return {d}*({45}*2+{90}*3) |      |  |  |
|   | $\begin{array}{c c} 1 & 2 \\ 7 & 6 & 5 \\ 7 & 4 \end{array}$                    | T2+    | 6900 |     | return {d}*({45}*2+{90}*3) |      |  |  |
|   | $\begin{bmatrix} 1 & 2 & 3 \\ 8 & 7 & 5 \end{bmatrix} 4$                        | T2++   | 7000 |     | return {d}*({45}*2+{90}*3) |      |  |  |

可以查看图形信息和设置快捷键/排序/分组信息, 不建议修改

### 分组规则设置

● 铁算盘2024 (1.0.0.1) (程序版本 1.0.0.0 数据版本 0.0.0.1) www.steelsoft.top

|       | 设置                    |               |     |                                                                                                    |  |
|-------|-----------------------|---------------|-----|----------------------------------------------------------------------------------------------------|--|
| ····· | 保存                    |               |     |                                                                                                    |  |
|       | 规则名称                  | 说明            | 排序  | 启用                                                                                                    |  |
|       | 原单输出                  | 原单顺序不分组不合并    | 100 | <                                                                                                    |  |
|       | [合并]分组"1"/[合并]剩余按级别分组 | 分组"1"/剩余按级别分组 | 200 | <ul> <li>Image: A start of the start of the start of</li></ul> |  |
|       | [合并]二级以上/一级           |               | 300 | <                                                                                                    |  |
|       | [合并]12以上/10以下         |               | 400 | <                                                                                                    |  |

可设置分组规则的排序以及是否启用,影响构件打印设置的分组规则选项

### 图形说明

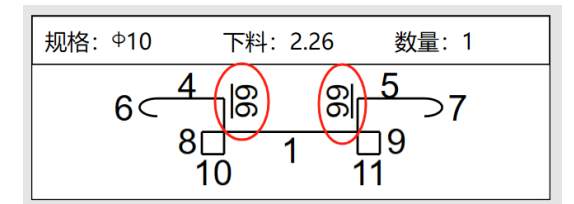

纵向或斜向的标注带有<u>下划线</u>, 左侧圈内数字是 66, 右侧是 99

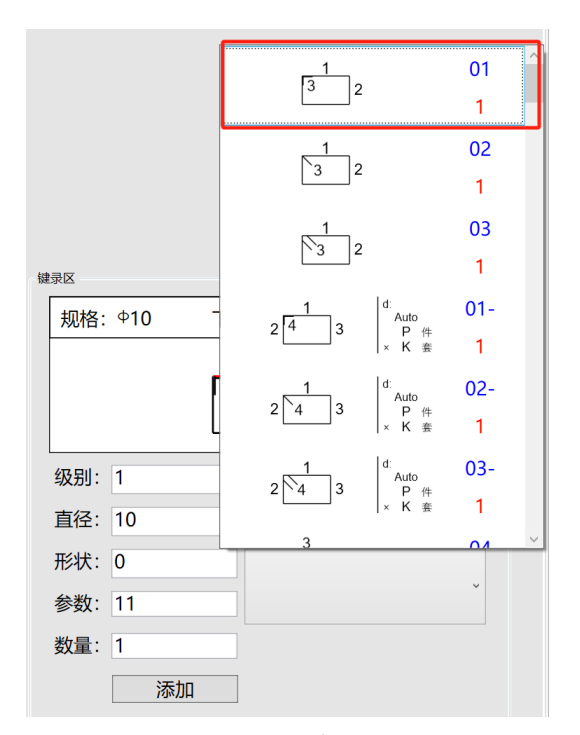

图形下拉框左侧为图形缩略图,图中的数字表示输入顺序,右上侧蓝色为快捷键,右下侧红 色为图形分组

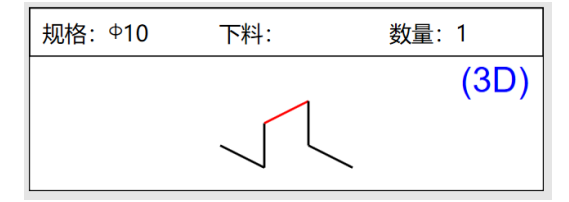

右上角"3D"表示非平面图形,上图是"马镫筋"

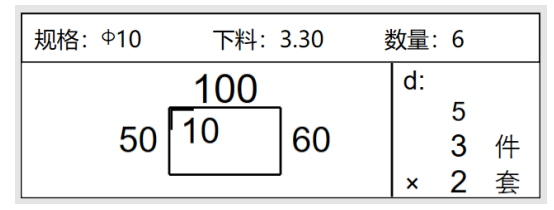

等差套件图形,上图表示右侧 d:5 表示两件公差为 5cm, 每套 3 件, 共 2 套, 共 6 件

|   | 规 | 格  | 下料(m) | 数量(K) | 图形(cm)                                           | 分组 | 备注 |
|---|---|----|-------|-------|--------------------------------------------------|----|----|
| 1 | φ | 10 | 3.3   | 6     | 100<br>50 10<br>60 <sup>d:</sup><br>3 件<br>× 2 套 | 1  |    |
| 2 | φ | 10 | 3.2   | 2     | 100<br>10 50                                     | 1  |    |
| 3 | φ | 10 | 3.3   | 2     | 100<br>10 55                                     | 1  |    |
| 4 | φ | 10 | 3.4   | 2     | 100<br>10 60                                     | 1  |    |

上图第1行下料长度是平均下料长度, 第1行等于第2-4行

| 规格: Φ10 | 下料: | 数量:  | 规格: <sup>4</sup> 10 下料: 5.61 数量: |
|---------|-----|------|----------------------------------|
|         |     | Auto | 100 100 141.42                   |

Auto 为自动计算项, 输入完所有参数后, Auto 项自动计算并显示